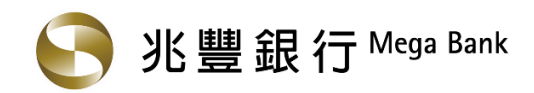

#### 1. 請至兆豐銀行官方網站 (https://www.megabank.com.tw/personal), 點選『網路 ATM』

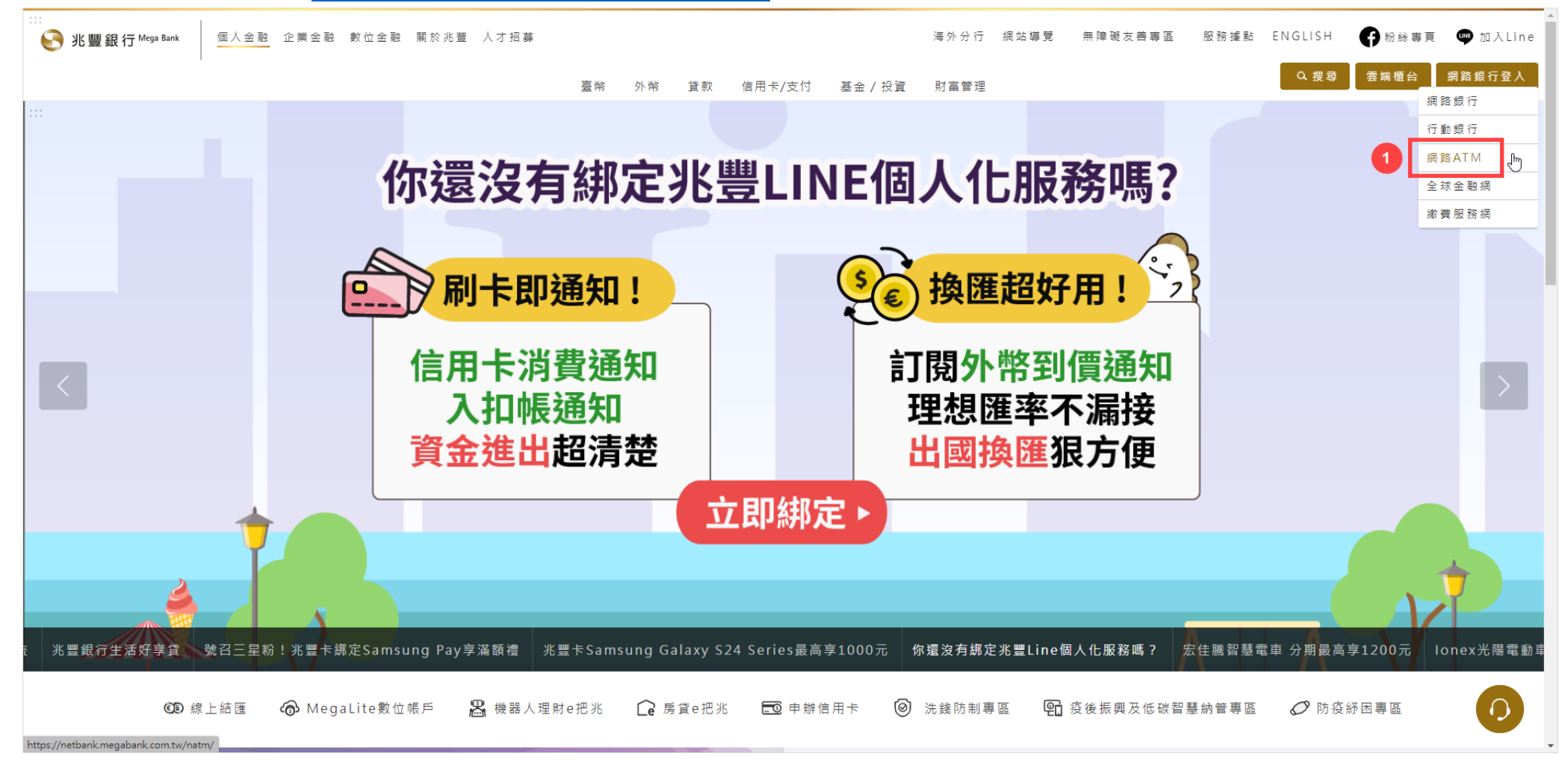

# 2. 插入晶片金融卡, 輸入晶片卡密碼並按登入鈕

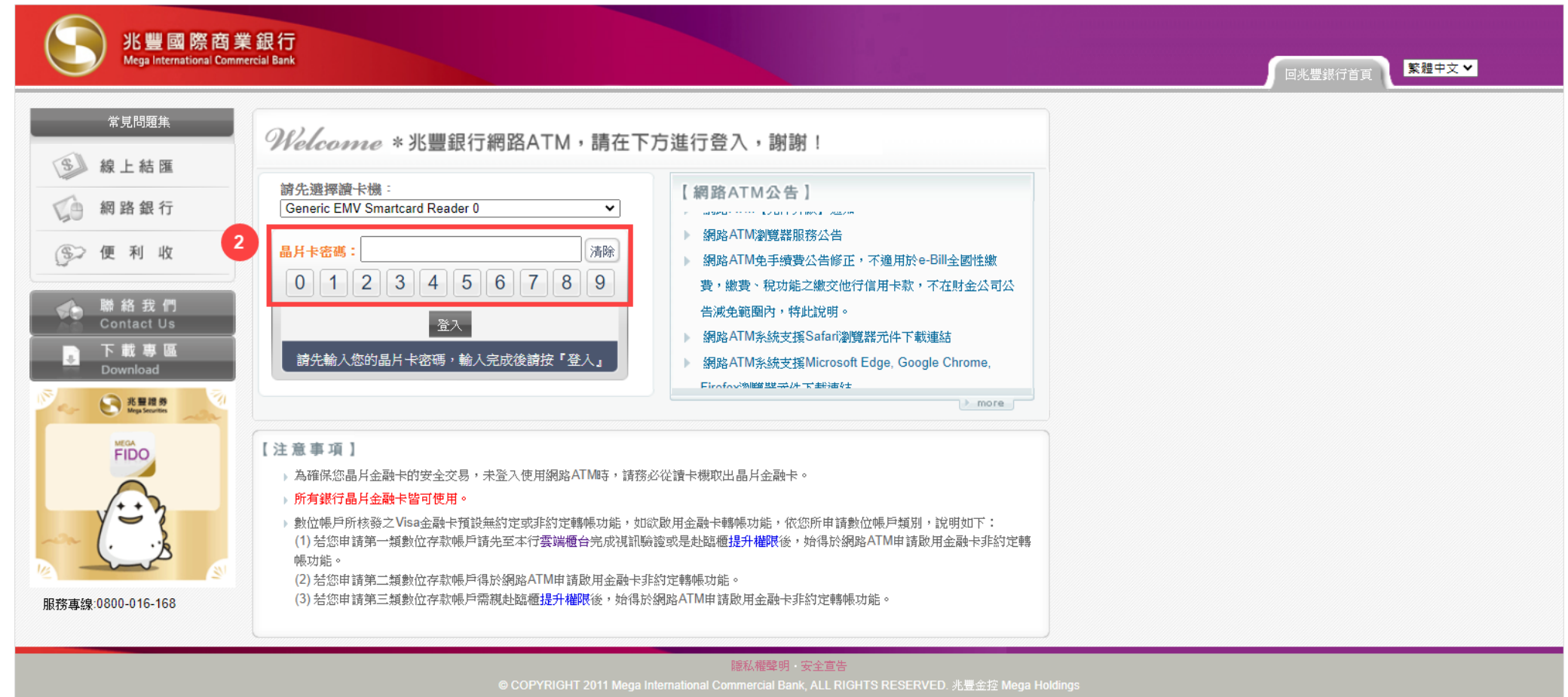

## 3. 登入後請點選『繳費稅服務>保險費>國民年金』

| 兆豐國際商業<br>Mega International Commerce                                                                                                    | 銀 行<br>ial Bank                                               |                                                    |                                                                                                    |            |    |
|----------------------------------------------------------------------------------------------------|---------------------------------------------------------------|----------------------------------------------------|----------------------------------------------------------------------------------------------------|------------|----|
| 线的ATM 台幣服務                                                                                                    | 稅服務 便利收 亻                                                     | 固人化設定 網路銀行服務                                       | <b>悠遊卡服務</b> 手機門號收款設                                                                                                    | 定 金融FIDO註冊 |    |
| S 繳費稅服務 ○ 快速搜尋                                                                                                    | ── 您有 280 ;                                                   | 秒操作時間                                              |                                                                                                    |            |    |
|                                                                                                    | ▶ 電信費                                                         | 🛃 其他繳費                                             | 🐤 慈善捐款                                                                                                    | 謙識稅        |    |
| <ul> <li>&gt; 兆豐信用卡款</li> <li>&gt; 其他銀行信用卡</li> <li>&gt; 雪</li> <li>&gt; 雪</li> <li>&gt; 雪</li> <li>&gt; 雪</li> <li>&gt; 雪</li> <li>&gt; 雪</li> </ul>             | 中華電信<br>亞太電信股份有限公司<br>救位聯合<br>台灣網路資訊<br>是方電訊預付卡<br>統億電信股份有限公司 | <ul> <li>&gt; 其他繳費</li> <li>&gt; 汽機車燃料費</li> </ul> | <ul> <li>中華民國山難救助協會</li> <li>屏東基督教勝利之家</li> <li>社團法人臺灣蠻野心足生態協會</li> <li>財團法人時代基金會</li> <li>台北市私立聖安娜之家</li> <li>話栗熊溫馨家庭闘懷協會</li> </ul> | ▲<br>→ 繳稅  | •  |
| 🚔 學雜費                                                                                                    | 保險費                                                           | - ● 本行保管箱                                          | 🔶 社區管理費                                                                                                    | 教行業務所      | 听得 |
| <ul> <li>台北市立小學學費</li> <li>台北市立中學學費</li> <li>私立東海大學附屬小學</li> <li>私立東海大學附屬國高</li> <li>中</li> <li>私立東海大學</li> <li>私立東海大學</li> <li>私立東海大學</li> <li>私立東海大學</li> </ul> | <ul> <li>         ・<br/>・<br/>・</li></ul>                     | → 本行保管箱                                            | <ul> <li>&gt; 新竹山莊安居社區管理委員會</li> <li>&gt; 椰林首選3公寓大廣管理委員會</li> </ul>                                                                   | ▲ ) 醫髮診所   | •  |

## 4. 請輸入『國民年金繳款單三段條碼』, 並按下一步鈕

| 北豐國際商業銀行 Mega International Commercial Bank                                  |                              | ●登出  |
|------------------------------------------------------------------------------|------------------------------|------|
| 我的ATM 台幣服務 鐵費稅服務 便利收 個人化設定 網路                                                | 級行服務 熔遊卡服務 手機門號收款設定 金融FIDO註冊 |      |
| 繳費稅服務 > 保險費帳單 > 國民年金                                                         | ◎ 您有 297 秒                   | 操作時間 |
| 國民年金           ① 輸入繳費資料         ② 確認資料及輸入晶片卡密碼         ③ 交易結果                |                              |      |
| 轉出帳號: 017-兆豐銀行 007 <b>7</b> 7                                                |                              |      |
| * 陈志 · · · · · · · · · · · · · · · · · ·                                     |                              |      |
| <ul> <li>★ 條碼三:</li> <li>副本寄送Email帳號:</li> <li>岩輸入兩組以上Email,請用:分隔</li> </ul> |                              |      |
| 副本寄送Email附言:                                                                 |                              |      |
|                                                                              | - 重設                         |      |
| 為了保障您的交易安全,若不繼續使用網路ATM服務,請登出系統,並自<br>本繳費項目若為跨行交易,客戶需要自行負擔手續費 3 元。            | 讀卡機取出晶片金融卡!                  |      |
|                                                                              |                              |      |
|                                                                              |                              |      |

## 5. 請輸入『晶片卡密碼』

| 兆豐國際商業銀行<br>Mega International Commercial Bank                                                                                  | ● 登出 繁體中文 > |
|----------------------------------------------------------------------------------------------------|-------------|
| 我的ATM 台幣服務 <mark>繳費稅服務</mark> 便利收 個人化設定 網路銀行服務 熔遊卡服務 手機鬥號收款設定 金融FIDO註冊                                                          |             |
|                                                                                                    |             |
| <ul> <li>▶ 國民年金</li> <li>1) 輸入繳費資料</li> <li>2)確認資料及輸入晶片卡密碼</li> <li>3) 交易結果</li> </ul>                                          |             |
| · 韓出帳號: 017-兆豐銀行 007 7<br>· 韓入銀行: 017-兆豐銀行<br>條碼一:<br>條碼二:<br>修碼二:<br>修碼二:                                                      |             |
| <ul> <li>         數費金額: 新台幣         <ul> <li>                 副本寄送Email帳號:                      副本寄送Email\\</li></ul></li></ul> |             |
| 5       晶片卡密碼:       清除       正式         素項即將轉出!       請提高警覺,小心詐騙                                                               |             |
| <b>討输入您的晶片卡密碼,輸入完後按「確認」。</b><br>上一步 確認 取消                                                                                       |             |
| 為了保障您的交易安全,若不繼續使用網路ATM服務,請登出系統,並自讀卡機取出晶片金融卡!<br>本繳費項目若為跨行交易,客戶需要自行負擔手續費 3 元。                                                    |             |

#### 6. 請於元件畫面輸入『條碼三末四碼』

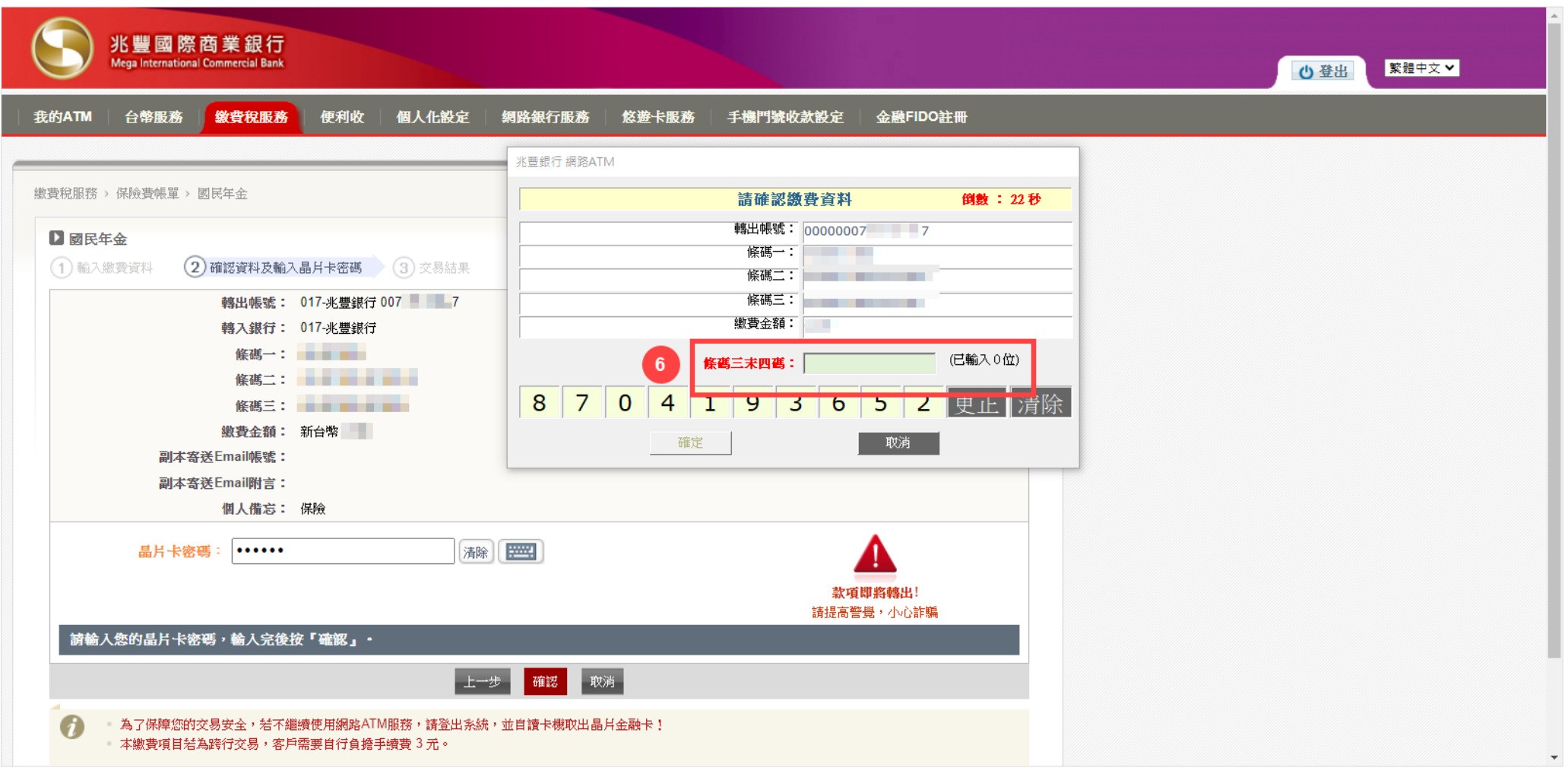

# 7. 拔插晶片金融卡後,按『確定』鈕完成交易

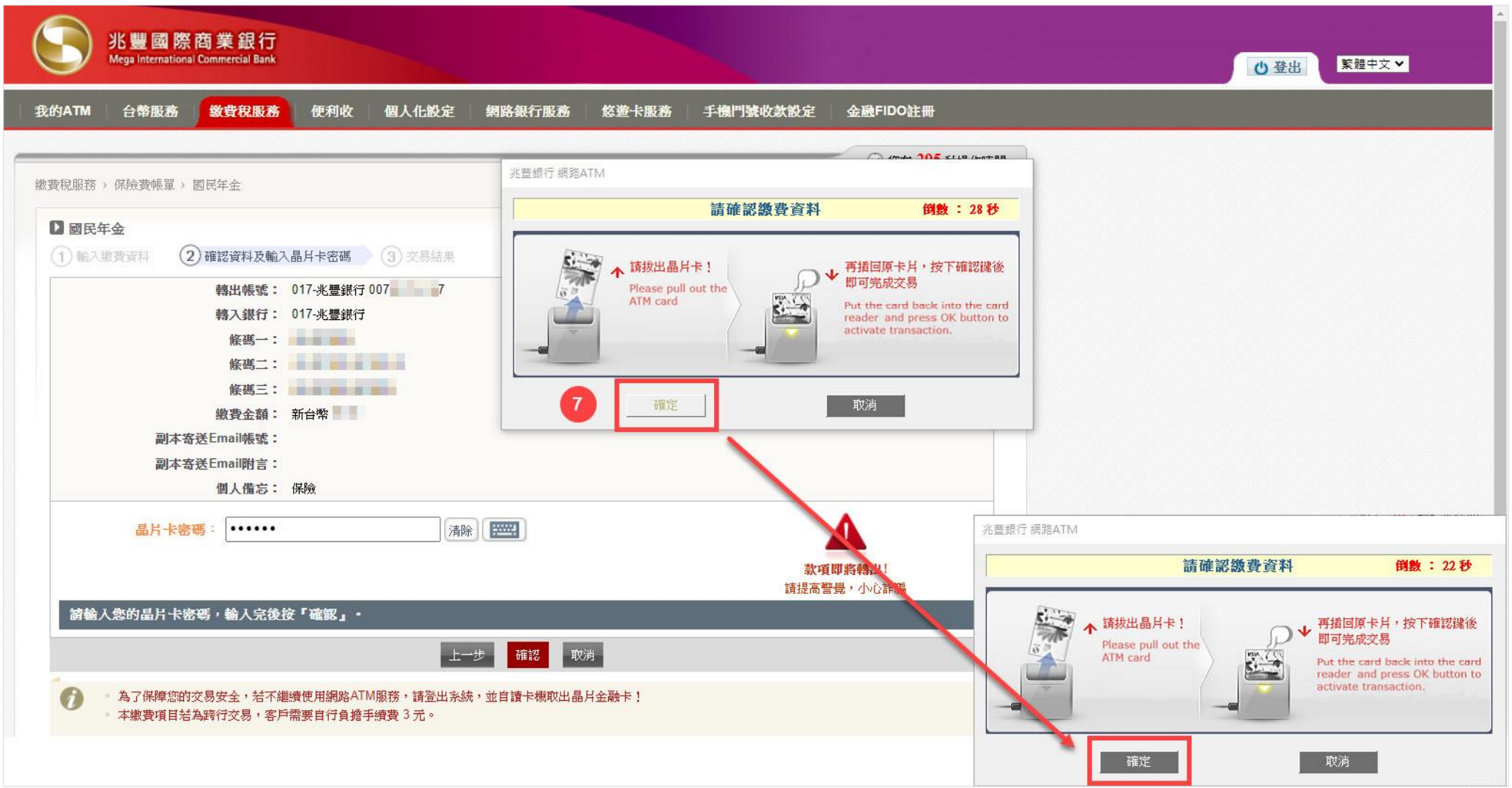